# 中国少数民族语言测试报考须知

#### 一、登陆

登录我校"特殊类型招生考试管理系统",需要先注册。请考生务必牢记 注册的用户名和密码,因为后续还需多次登陆本系统上传照片、填写高考分数 等。

#### 二、报名

▲ 首页
▲ 首页 > 报名
▲ 首页 > 报名平台
● 首页 > 报名平台
● 首页 > 报名平台
● 首页 > 振名平台
● 道页 > 振名平台
● 道页 > 振名平台
● 道页 > 振名平台
● 道页 > 振名平台

1.注册完毕并登陆后,可点击下图红圈所示按钮进入报名页面。

2.填写报名信息

| 报名 修改 高考分数填报 打印报名表 上传报名表盖章照片 | [ |    |    |        |       |           |  |  |  |
|------------------------------|---|----|----|--------|-------|-----------|--|--|--|
|                              |   | 报名 | 修改 | 高考分数填报 | 打印报名表 | 上传报名表盖章照片 |  |  |  |

3.点击"报名"按钮进入报名页面如实准确填写各项报名信息。填写完毕后点击"提交"按钮。

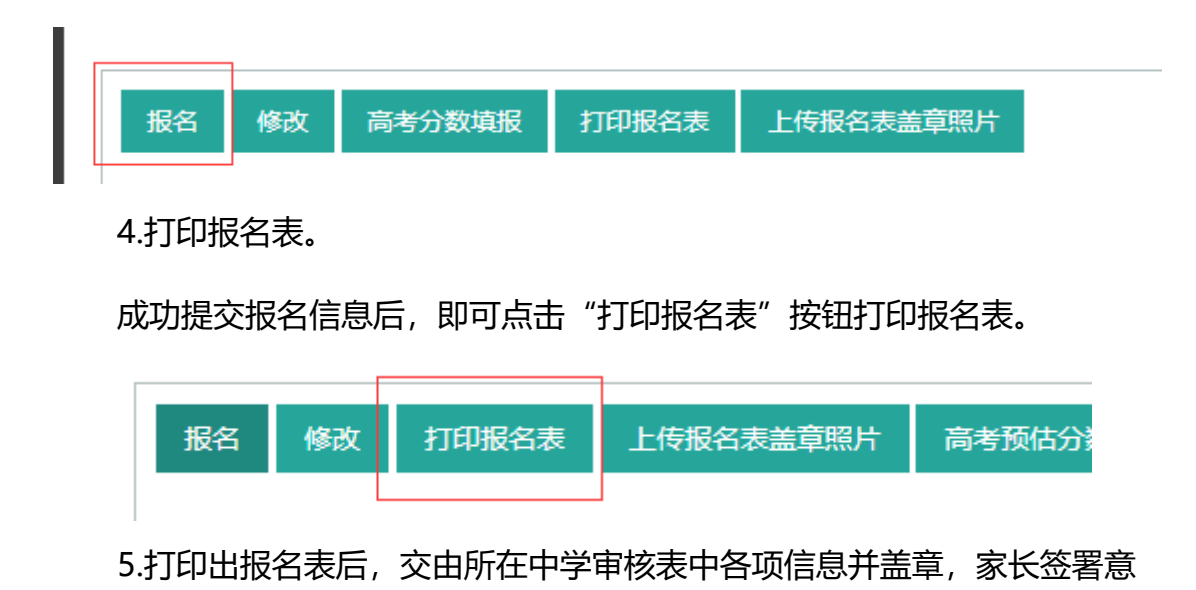

见。

|                | <br> |  |
|----------------|------|--|
| 毕业学校意见<br>(盖章) | 家长意见 |  |

## 6.拍照回传报名表

将学校和家长签署意见后的报名表完整拍照,并上传本系统完成报名。

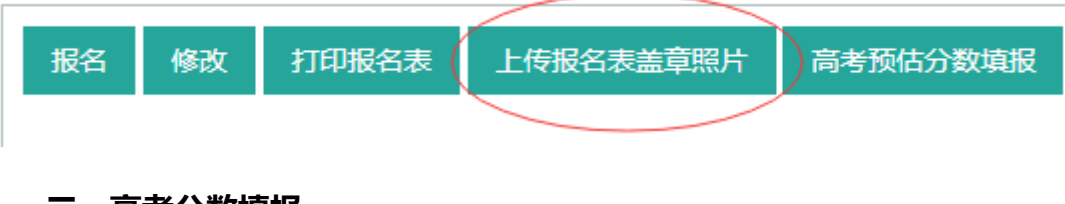

## 三、高考分数填报

1.回传报名表完成后即可安心参加高考,待高考完毕后,6月12日17点 前请再次登陆本系统点击"高考分数填报"按钮,进入分数填写页面填写本人 高考预估分数,并点击保存。逾期未填写者视为放弃参加少数民族语言测试。

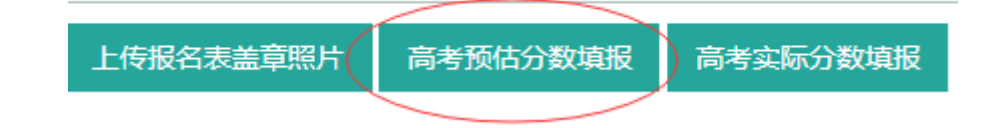

| 编辑            | ×                                                                       |
|---------------|-------------------------------------------------------------------------|
| 高考预估分数 高考预估分数 | 请报名考生高考后尽量准确预估高考分数,并于6月10日16点前在此<br>填写预估分数并点击"保存"。逾期未填写者视为放弃参加少语测<br>试。 |
|               | 关闭保存                                                                    |

2.按时反馈高考预估成绩的考生将获得参加少数民族语言测试的机会,测试以QQ视频方式进行,不在本系统操作。测试合格考生须在6月25日17点前再次登陆本系统按照上述方法填写本人高考实考分数以及政策加分情况。逾期未填写者视为放弃参加本次测试录取。

| 上传报名表盖                 | 章照片    | 高考预估分数填报                                                  | 高考实际分数填报                                                                   |
|------------------------|--------|-----------------------------------------------------------|----------------------------------------------------------------------------|
| 编辑                     |        |                                                           | ×                                                                          |
| 个人实考分数 个/<br>高考政策加分 高考 | (实考分数) | 请少语测试合格考生在高<br>人准确高考原始总分(不<br>视为放弃参加少语测试录)<br>如考生在实考分数之外还 | 考分数公布后于6月25日16点前在此填写个<br>得含加分)并点击"保存"。 逾期未填写者<br>取。<br>可享受省级招办的政策加分,可在此填写。 |
| 加分原因加分                 | 方原因    |                                                           |                                                                            |
|                        |        | -                                                         | 关闭保存                                                                       |

### 四、系统其它按钮

因为本系统还管理艺术类、高水平运动员等其他考试,故部分按钮与少语测试无关,例如下图红圈部分,考生可忽略。

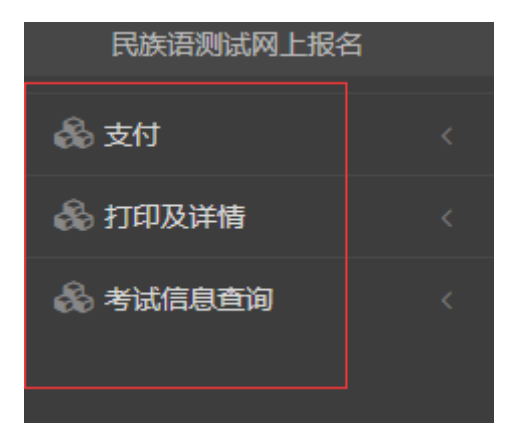

注:本次考试不收取任何费用,考试日程安排、合格名单公示等环节均在 我校招生网(<u>http://zb.muc.edu.cn</u>) "少数民族语言文字"版块进行。请考 生注意关注。